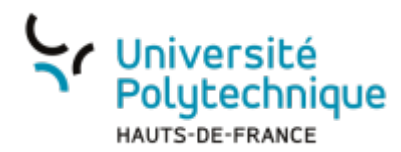

## **Glisser-déposer sur image**

- 1. Uploadez l'image sur laquelle les éléments seront à glisser-déposer dans le champ **Image de fond**
- Choisissez les types éléments qui seront à glisser-déposer (Texte à glisser-déposer ou Image à glisser-déposer)
- S'il s'agit d'un type Image à glisserdéposer, déposez-là, s'il s'agit d'un type Texte à glisser-déposer, renseignez-le
- Cochez Mélanger les éléments déplaçables lors de chaque tentative pour mélanger aléatoirement les étiquettes (texte ou images) proposées
- Cochez Réutilisable si une étiquette (texte ou images) peut être glisséedéposée à plusieurs endroits de l'image de fond
- 6. Tout en haut de la rubrique **Aperçu**, cliquez sur **Rafraîchir l'aperçu**
- 7. Dans la rubrique **Zones de glisserdéposer**, sélectionner l'**Elément à glisser-déposer**
- Renseignez O pour le champ Gauche et 0 pour Haut puis sur revenez sur l'aperçu pour placer avec votre souris les éléments sur votre image de fond

Image (GIF) .gif Image (JPEG) .jpe .jpg .jpg Image (PNG) .png Image (SVG+XML) .svg .svg Éléments à glisser-déposer Mélanger les éléments déplaçables lors de ch vne Image à glisser-déposer ¢ A 🛊 🗆 Réutilisable 🌀 Élément à glisser-déno  $( \mathbf{I} )$ vez glisser des fichiers ici pour les ajoute 3 Types de fichier acceptés nage (GIF) .gif nage (JPEG) .jpe .jpeg .jpg nage (PNG) .png nage (SVG+XML) .svg .svg Texte Zones de glisser<u>-déposer</u> 8 7 Zone de glisser-déposer 1 Gauche Gauche Haut Haut Haut Zone de alisser-déposer 6 Haut Emplacement pour 3 zones

lectionnez un fichier image de fond, définissez des éléments à glisser-déposer ainsi que des zones de pôt sur l'image de fond où ces éléments doivent être placés.

 $\bullet$ 

lisser des fichiers ici pour les ajoute

Une fois votre question configurée, cliquez sur le bouton **Enregistrer** en bas de page

Aperçu

Image de fond

٥

| Last       |
|------------|
| update:    |
| 2024/02/00 |
| 10.12      |

odie:creer\_et\_administrer\_un\_test\_note:1-creer\_des\_questions\_et\_alimenter\_la\_banque\_de\_questions:10-glisser-deposer\_sur\_image https://www.uphf.fr/wik/ er\_des\_questions\_et\_alimenter\_la\_banque\_de\_questions\_et\_alimenter\_la\_banque\_de\_questions\_et\_alimenter\_la\_banque\_de\_questions\_et\_alimenter\_la\_banque\_de\_questions\_et\_alimenter\_la\_banque\_de\_questions\_et\_alimenter\_la\_banque\_de\_questions\_et\_alimenter\_la\_banque\_de\_questions\_et\_alimenter\_la\_banque\_de\_questions\_et\_alimenter\_la\_banque\_de\_questions\_et\_alimenter\_la\_banque\_de\_questions\_et\_alimenter\_la\_banque\_de\_questions outils:er ins/10-glisser-de

## From: https://www.uphf.fr/wiki/ - Espace de Documentation

Permanent link: https://www.uphf.fr/wiki/doku.php/outils/enseignement/moodle/creer\_et\_administrer\_un\_test\_note/1-creer\_des\_questions\_et\_alimenter\_la\_banque\_de\_questions/10-glisser-dep Last update: 2024/02/08 10:12

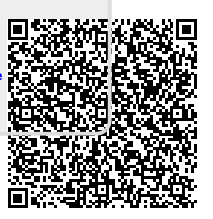